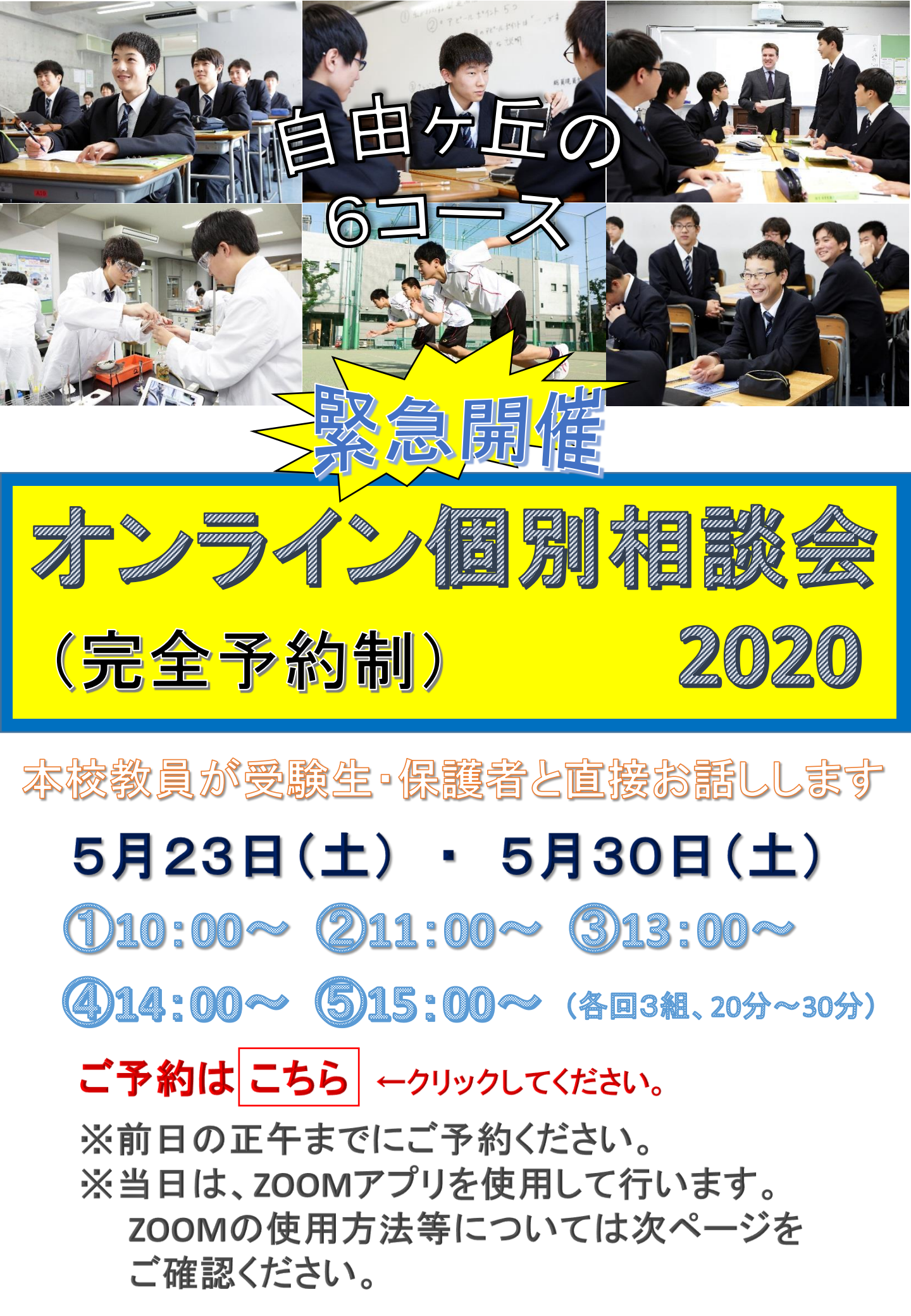

オンライン個別相談会当日までに、 スマートフォン・タブレット・PCなどで、 「ZOOM」を利用できるように、準備をお願いいたします。

「ZOOM」使用方法について、ご不明な点がございましたら、 開催当日の朝9:00から、お電話でお受けいたします。

自由ヶ丘学園高等学校 広報専用電話 03-4330-2530

## 【参考資料 スマートフォンでのZOOM使用方法】

**ステップ2**. 予約時間の5分前に、登録されたメールアドレスに、 招待メールをお送りします。 URLをタップしてください。

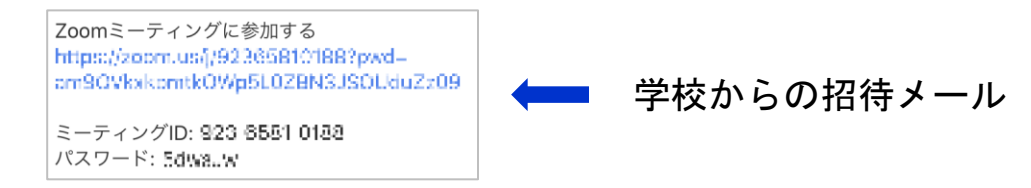

ステップ3. URLをクリックした後、パスワードを聞かれる場合も あります。その場合には、Password:の欄にある、6つ の数字を入力します。

ステップ4.「ビデオ付きで参加」を選びます。

ステップ5.本校教員が会議室に案内します。 しばらくお待ちください。